## 1er Paso: Seleccionar Servicios Estudiantiles

## Step #1: Select Student Services

| 🙀 Recinto de Arecibo - Uniti 🗙 🗅 Main Menu - Menu Princi 🗙 💶 de la constante de la constante de la consta | Ŀ |     |      | x   |
|----------------------------------------------------------------------------------------------------|---|-----|------|-----|
| ← → C • UNIVERSIDAD INTERAMERICANA DE PUERTO RICO INC [PR]   https://ssb.ec.inter.edu/PROD/twbkwbis.P_GenMenu?name=bmenu.P_MainMnu&msg=WELCOME                                                                                                    | Q | ≻ ☆ | · ). | :   |
| 🔢 Apps 🧕 Getting Started 🗅 Free Hotmail 🏈 Suggested Sites 🗅 Web Slice Gallery 📙 Imported From Firefo 📒 Imported From IE 道 Recinto de Arecibo - 🗋 Registro Facturas Sup                                                                                                    |   |     |      |     |
|                                                                                                    |   |     |      | ^   |
|                                                                                                    |   |     |      |     |
|                                                                                                    |   |     |      |     |
| Welcome, to the WWW Information System! Last web access on 25 Apr, 2018 at 03:26 pm                                                                                                    |   |     |      |     |
| (NUEVO) Aceptar cargos - Accept Charges                                                                                                    |   |     |      |     |
| Seleccione un término Activo para la aceptación de los cargos.                                                                                                    |   |     |      | - 1 |
| Seleccione Servicios Estudiantiles para efectuar pagos subsiguientes a la aceptación de cargos para el término de su matricula.                                                                                                    |   |     |      | - 1 |
| Debe tener instalado el Adobe Reader en la computadora e invocarlo antes de solicitar imprimir el documento para que pueda completar el proceso.                                                                                                    |   |     |      | - 1 |
| Servicios Estudiantiles - Student Services         Matricula. Ver expediente académic. Aceptación de cargos. Ver su cuenta y hacer pagos.         Register to classes. View your academic records. View your account and make payments         Seleccione el enlace 4. Costo y Pagos de Matrícula para efectuar pagos subsiguientes al término de su matrícula.         Asistencia Económica - Financial Aid         Solicitar Ayuda Económica (FAFSA). Ver estatus y eligibilidad de ayudas, aceptar oferta de ayudas y ver estatus de préstamos.         Apply for Financial Aid (FAFSA). Ver estatus and eligibility, accept award offers, and view loan applications.         Información Personal - Personal Information         Actualizar su direccion postal e información de contacto. Cambiar su contraseña. Personalizar su perfil.         Update addresses and contact Information. Change your PIN. Customize your directory profile.         Educación a Distancia - Blackboard         Acceder a cursos en línea Bb e-team.                                                                                                    |   |     |      |     |
| Employee Information<br>Time sheets time off benefits leave or job data paystubs W2 and T4 forms W4 data                                                                                                    |   |     |      |     |
|                                                                                                    |   |     |      | •   |
|                                                                                                    |   |     |      |     |

RETURN TO MENU SITE MAP HELP EXIT

## 2<sup>do</sup> Paso: Seleccionar Expediente del Estudiante

## Step #2: Select Student Records

Personal Information Student Financial Aid Employee

Search Go

Student Services & Financial Aid

Servicios Estudiantiles - Student Services

### 1.Evaluación Académica Preliminar - Degree Evaluation

La evaluación producida por esta herramienta tiene el fin de proveer orientación sobre el progreso en el programa académico.

### 2. Matrícula - Registration

Verificar su matrícula, añadir clases o darse de baja, **aceptación de cargos**, ver su itinerario de clases. Check your registration status; Add or drop classes; Select variable credits, grading modes, or levels; Display your class schedule.

### 3. Asistencia Económica - Financial Aid

Solicitar Ayuda Económica (FAFSA). Ver estatus y eligibilidad de ayudas, aceptar oferta de ayudas y ver estatus de prestamos. Apply for Financial Aid; Review the status of your financial aid applications; Check status of document requirements; Review loans.

### 4. Costo y Pago de Matrícula - Student Account Payment

Realizar pagos con tarjeta de crédito Visa o Master Card. Revisar los cargos de matrícula, Ayudas Económicas y realizar pagos. Payments with Visa or Master Card, Review charges, financial aid and payments.

Para realizar pagos subsiguientes a la aceptación de cargos ejecute los siguientes pasos:

• 1. Presionar el enlace que aparece arriba (4. Costo y Pago de Matricula ).

- 2. Presionar el enlace Resumen de la Cuenta por Término ).
- 3. Seleccionar Credit Card Payment en la parte inferior como tercer enlace.
- 4. Seleccionar Inactive Terms. Los términos más recientes son los primeros. Verifique las fechas en la descripción.
- 5.Seleccionar el término de la matrícula para la cual desea realizar el pago.

6.Entrar la cantidad del pago a efectuar.

#### 5. Expediente del Estudiante - Student Records

Ver restricciones, proceso para evaluación académica, ver calificaciones y transcripciones de créditos y revisar los cargos de matrícula y pagos. View your holds; Degree Evaluation; Display your grades and transcripts; Review charges and payments.

# **3er Paso: Seleccionar Año Planilla Impuestos**

# Step #3: Select Tax Year

| 📦 Recinto de Arecibo - Uni 🗴 🕒 UIPR -Student Records 🔹 🔚 Construction of the Construction of the Cons            |       | × |
|----------------------------------------------------------------------------------------------------|-------|---|
| ← → C • UNIVERSIDAD INTERAMERICANA DE PUERTO RICO INC [PR]   https://ssb.ec.inter.edu/PROD/twbkwbis.P_GenMenu?name=bmenu.P_AdminMnu                                                                                                    | Q 🕁 🔼 | : |
| 🔢 Apps 🥑 Getting Started 🗅 Free Hotmail 🎉 Suggested Sites 🗅 Web Slice Gallery 📙 Imported From Firefo 📙 Imported From IE ѝ Recinto de Arecibo - 🗋 Registro Facturas Sup                                                                                                    |       |   |
| Personal Information Student Financial Aid Employee                                                                                                    |       | ^ |
| Search Go RETURN TO MENU SITE MAP HELP EXIT                                                                                                    |       |   |
| NTER MERCAN                                                                                                    |       |   |
| Student Records                                                                                                    |       |   |
| Restricciones Administrativas o Académicas - View Holds                                                                                                    |       |   |
| I Company and the second second second second second second second second second second second second second s                                                                                                    |       |   |
| Calificación final - Final Grades                                                                                                    |       |   |
| Detalles calificación - Grade Detail                                                                                                    |       |   |
| Transcripción de créditos - Academic Transcript                                                                                                    |       |   |
| Ver status solicitud transcripción - View Status of Transcript Requests                                                                                                    |       |   |
| Resumen de cuenta por término - Account Summary by Term Resumen de la cuenta por concepto para un término en específico- Account Summary by detail code for a specific term.                                                                                                    |       |   |
| <ul> <li>March 1997 And 1997 And 19</li></ul> |       |   |
| Resumen general de cuenta - Account Summary<br>- Pagos ATH-BPPR seleccione enlace BPPR-ATH & Other Payments al final del Resumen                                                                                                    |       |   |
| • · · · · · · · · · · · · · · · · · · ·                                                                                                    |       |   |
| Seleccionar año planilla impuestos - Select Tax Year<br>Permite seleccionar el año contributivo <i>Enables you to select a tax year</i> .                                                                                                    |       |   |
| •<br>Tufannaaión nava alavilla impusator - Tax Information                                                                                                    |       |   |
| Información para planna impuestos - las información                                                                                                    |       |   |
|                                                                                                    |       | • |

# 4<sup>to</sup> Paso: Escribir el año que desea

# Step #4: Enter a Tax Year

| 🙀 Recinto de Arecibo - Uni 🗙 🗅 Select Tax Year 🛛 🗙 🛄                                                                                                    |         |
|----------------------------------------------------------------------------------------------------|---------|
| ← → C • UNIVERSIDAD INTERAMERICANA DE PUERTO RICO INC [PR]   https://ssb.ec.inter.edu/PROD/bwtktxys.p_get_tax_year                                                       | ९ ☆ 🗵 : |
| 👬 Apps 🜒 Getting Started 🗅 Free Hotmail 🖉 Suggested Sites 🗅 Web Slice Gallery 📙 Imported From Firefo 📙 Imported From IE 🍓 Recinto de Arecibo - 🗅 🗅 Registro Facturas Sup |         |
| ellucian.                                                                                                    |         |
|                                                                                                    |         |
| Search Go RETURN TO MENU SITE MAP HELP EXIT                                                                                                    |         |
| Select Tax Year                                                                                                    |         |
|                                                                                                    |         |
|                                                                                                    |         |

RELEASE: 8.1

© 2018 Ellucian Company L.P. and its affiliates.

# 5to Paso: Notificación para Planilla

## Step #5: Tax Notification

| 🙀 Recinto de Arecibo - Unix X 🗅 UIPR -Student Records x                                                                                                    |       | x |
|----------------------------------------------------------------------------------------------------|-------|---|
| ← → C • UNIVERSIDAD INTERAMERICANA DE PUERTO RICO INC [PR]   https://ssb.ec.inter.edu/PROD/bwtktxys.p_store_tax_year                                                                   | २ 🕁 🗵 | : |
| 👖 Apps 🧓 Getting Started 🗅 Free Hotmail 🏈 Suggested Sites 🗋 Web Slice Gallery 📒 Imported From Firefo 📒 Imported From IE 道 Recinto de Arecibo - 🗋 Registro Facturas Sup                 |       |   |
| Calificación final - Final Grades                                                                                                    |       | ^ |
| Detalles calificación - Grade Detail                                                                                                    |       |   |
| Transcripción de créditos - Academic Transcript                                                                                                    |       |   |
| Ver status solicitud transcripción - View Status of Transcript Requests                                                                                                    |       |   |
| <b>Resumen de cuenta por término</b> - Account Summary by Term<br>Resumen de la cuenta por concepto para un término en específico- Account Summary by detail code for a specific term. |       |   |
| Resumen general de cuenta - Account Summary<br>- Pagos ATH-BPPR seleccione enlace BPPR-ATH & Other Payments al final del Resumen                                                       |       | l |
| Seleccionar año planilla impuestos - Select Tax Year<br>Permite seleccionar el año contributivo Enables you to select a tax year.                                                      |       |   |
| Información para planilla impuestos - Tax Information                                                                                                    |       |   |
| Notificación para planilla - Tax Notification                                                                                                    |       |   |
| Evaluación Académica Preliminar - Preliminary Degree Evaluation                                                                                                    |       |   |
| Búsqueda en Catálogo General - Dynamic Catalog                                                                                                    |       |   |
| Búsqueda de clases - Search Class Schedule                                                                                                    |       |   |
| https://ssb.ec.inter.edu/PROD/bwckcapp.P_DispCurrent                                                                                                    |       | - |
|                                                                                                    |       |   |

### ESTA ES LA FORMA 1098-T

| 🔟 Recinto de Arecibo - Uni 🗙 🗅 Tax Notification 🛛 🗴 🦲 👘 🕹 |                     |                               |                               |                                                                     |                                              |                                                      | É.                                      | . 0           | X    |     |
|-----------------------------------------------------------|---------------------|-------------------------------|-------------------------------|---------------------------------------------------------------------|----------------------------------------------|------------------------------------------------------|-----------------------------------------|---------------|------|-----|
| ← → C                                                     | UNIVERSIDA          | D INTERAMERIC                 | ANA DE PUERTO I               | RICO INC [PR]   https://ssb.ec.inter.edu/PROD                       | )/bwtktx                                     | ns.p_disp_tax_notification                           |                                         | Q,            | ☆ 🛛  | 1   |
| 👯 Apps 💩 Ge                                               | tting Started [     | 🗅 Free Hotmail 🛛 👔            | 👙 Suggested Sites             | 🖺 Web Slice Gallery 📙 Imported From Firefo                          | 📙 Imp                                        | orted From IE 🧕 Recinto de Arecibo -                 | 🖺 Registro Facturas Sup                 |               |      |     |
| Personal Information                                      | n Student Finan     | cial Aid Employee             |                               |                                                                     |                                              |                                                      |                                         |               |      | _ 1 |
| Search                                                    | Go                  |                               |                               |                                                                     |                                              | SITE MAP HELP EXIT                                   |                                         |               |      |     |
| Tax Notificatio                                           | on 2017             |                               |                               |                                                                     |                                              |                                                      |                                         |               |      | - 1 |
| ${oldsymbol{\Phi}}$ This is the informa                   | ation which has bee | n, or will be, reported to    | the IRS on Form 1098-         | r. If you believe that information is incorrect, please contact the | Bursar's Of                                  | fice immediately. You can update address and/or ta   | xpayer information on the Student Tax I | Information p | age. | - I |
| A representation of                                       | the Tuition Stateme | ent form 1098-T is shown      | n below. This will not be     | sent to you or to the Internal Revenue Service as the amounts d     | io not requi                                 | re reporting. Select links on the reported amounts t | o review the associated detail          |               |      |     |
|                                                           |                     |                               |                               |                                                                     | o not requi                                  |                                                      |                                         |               |      | - 1 |
| Form 1098-T                                               |                     |                               |                               |                                                                     |                                              |                                                      |                                         |               |      | . 1 |
| FILER's name, addre                                       | ess, and contact p  | hone number                   | :                             | l Payments Received                                                 |                                              | 2017                                                 |                                         |               |      |     |
| P. O. Box 363255                                          | ersity              |                               |                               | 2 Amounts Billed for qualified tuition and related expenses         | 5                                            | 2017                                                 |                                         |               |      |     |
| San Juan, PR 009363255                                    |                     |                               | 3,150.00                      |                                                                     |                                              |                                                      |                                         |               |      |     |
| United States of America                                  |                     |                               |                               |                                                                     |                                              |                                                      |                                         |               |      |     |
| FILER's Federal Id<br>660177776                           | 2230                | Student SSN                   |                               | 3 Check if reporting method has changed for 2017 []                 |                                              |                                                      |                                         | 1             |      |     |
| STUDENT's name, street                                    |                     |                               | 4 Adjustments                 |                                                                     | 5 Scholarships or Grants                     |                                                      |                                         |               |      |     |
|                                                           |                     |                               | 5 Adjustments to Scholarships |                                                                     | 7 Check if box 2 includes amounts for academ | ic period beginning January - March                  | 2018                                    |               | 1    |     |
| Service Provider/Ac                                       | ct. No. (opt)       | 8 Check if at least ha<br>[X] | If time student               | 9 Check if a graduate student                                       |                                              | 10 Reimbursements from insurance contract            |                                         |               |      | 1   |

🔻 Select links on the Tax Report Descriptions below to see additional detail which may be helpful in determining the amount to claim for Hope Scholarship or Lifetime Learning Credit.

### Supplemental Information Hard Copy Mailed:No

| Detail of An | ounts Billed                   |            |          |
|--------------|--------------------------------|------------|----------|
| Term Code    | Description                    | Amount     | Pro-rata |
| 201810       | SEMESTER AUG-DEC 2017          |            |          |
| RR01         | General Fees Arecibo           | \$60.00    | •        |
| RR02         | First Aid Center Fee - Arecibo | \$15.00    | •        |
| RR04         | Infrastructure Fee Arecibo     | \$79.00    | •        |
| RROS         | Const.Improv.& Main - Arecibo  | \$63.00    | •        |
| RROG         | Student Act Arecibo            | \$7.00     |          |
| RR07         | Student Council - Arecibo      | \$7.00     | •        |
| RR08         | Student Center Arecibo         | \$19.00    | •        |
| RR18         | Center for inform.Access Fee   | \$40.00    | •        |
| RR34         | Goods & Services Fee-AR        | \$55.00    |          |
| RT01         | Credits Costs Undergrad-Arecib | \$2,244.00 | •        |
|              | Term Total:                    | \$2,589.00 | •        |
| 201807       | INTENSIVE SESSION AUG 2017     | ,          |          |
| RT01         | Credits Costs Undergrad-Arecib | \$561.00   | •        |
|              | Term Total:                    | \$561.00   | •        |

Return to Form 1098-T

Return to Form sourcesson Detail of Scholarships or Grants Term Code Descripting Aug-Dec 2017 201310 RF09 FEEDG Arecibo RF09 FEEDG Arecibo RF04 FEEDG Arecibo RF04 FEEDG Aug 2017 Term Total: #3,010.00 Term Total: #3,010.00

201807 INTENSIVE SESSION AUG 2017 RF24 Institutional Scholar. Arecib \$500.00 Term Total: \$500.00

201730 SEMESTER JAN-MAY 2017 RF24 Institutional Scholar, Arecib \$2,00,00 RPEL Federal Pell Grant Arecib \$2,007,00 The Total \$3,107,50 Return to Form 1098-T